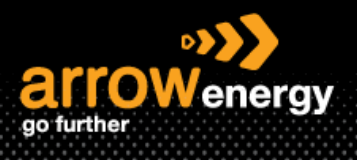

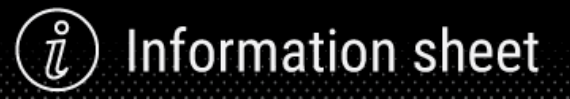

# **Update Line Items - Order Confirmation**

## **Quick Reference Guide**

Update Line Items is used to request ARROW ENERGY approval to changes to details of the purchase order (PO) prior to invoicing, e.g., price, date etc. For a multiple line items PO, update line items function allows to update the status against each line item.

This material is split into 2 sections: Service PO and Material PO.

### • Service PO

Step-1: Click 'Create order Confirmation' and select 'Update Line Items':

| Create Order Confirmation  Create Ship Notice Create Invoice                                                                   |                                                                                                    | <u>+</u>                                                                                   |
|----------------------------------------------------------------------------------------------------|----------------------------------------------------------------------------------------------------|--------------------------------------------------------------------------------------------|
| Update Line Items istory Reject Entire Order                                                                                   |                                                                                                    |                                                                                            |
| arrowenergy<br>go further                                                                                                    |                                                                                                    |                                                                                            |
| From:<br>Customer<br>Arrow Energy Pty Ltd<br>Level 39, 111 Eagle St<br>Brisbane Queensland 4001<br>Australia<br>Phone:<br>Fax: | To:<br>Arrow Energy - TEST<br>L 39, 111 Eagle Street<br>Brisbane Queensland 4000<br>Australia<br>Phone: +1 (123) 123<br>Fax:<br>Email: alphonse.legoria@arrowenergy.com.au | Purchase Order<br>(New)<br>4500001681<br>Amount: \$207.76 AUD<br>Version: 1<br>Track Order |

### **Step-2:** Enter the confirmation number:

| Confirming PO                                  |                                     |                                                                  |                                               |   |          |               | Ex | it Next                  |
|------------------------------------------------|-------------------------------------|------------------------------------------------------------------|-----------------------------------------------|---|----------|---------------|----|--------------------------|
| Update Item Status     Review     Confirmation | <ul> <li>Order Confirmat</li> </ul> | ion Header                                                       |                                               |   |          |               |    | Indicates required field |
| Commission                                     |                                     | Associated Purchase Order #:<br>Customer:<br>Supplier Reference: | 450001676<br>Arrow Energy - TEST              |   |          |               |    |                          |
|                                                | Shipping and Tax Inform             | ation<br>Est. Completion Date:<br>Comments:                      | Enter tax information at the line item lavel. | , |          | Est. Tax Cont |    |                          |
|                                                | Attachments<br>Nom                  | 0                                                                | Size (bytes)                                  |   | No items | Content Type  |    |                          |
|                                                | Choose File No file o               | hosen Add Attach                                                 | ment                                          |   |          |               |    |                          |

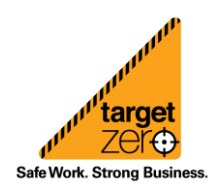

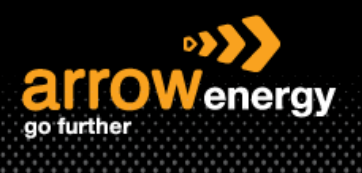

# $\hat{i}$ Information sheet

### **Step-3:** Go through each line items and select the action (Uncofirm/Confirm/Reject) accordingly:

| Line Items |                                                       |                |              |                            |                     |            |              |             |                   |                 |
|------------|-------------------------------------------------------|----------------|--------------|----------------------------|---------------------|------------|--------------|-------------|-------------------|-----------------|
| Line #     | Part # Customer Part #                                | Revision Level | Туре         | Qty (Unit)                 | Need By             | Unit Price | Subtotal     | Tax (       | Customer Location |                 |
| ▼ 00010    |                                                       |                | Service      |                            | 5 Jun 2023          |            | \$500.00 AUD | \$50.00 AUD |                   |                 |
|            |                                                       |                |              |                            | Description: Test 1 |            |              |             |                   |                 |
|            | ▼ Schedule Lines                                      |                |              |                            |                     |            |              |             |                   |                 |
|            | Schedule Line No. †                                   |                | Delivery Dat | 9                          | Ship By             |            |              |             |                   | Quantity (Unit) |
|            | 1                                                     |                | 5 Jun 2023   |                            |                     |            |              |             |                   | 1.000 (AU) 🛈    |
|            | Unconfirm                                             |                |              |                            |                     |            |              |             |                   |                 |
|            | Confirm                                               | Details        |              |                            |                     |            |              |             |                   |                 |
|            | Reject - Please specify a reason:                     | Please Select  | ~            | 1                          |                     |            |              |             |                   |                 |
|            | Confirm Based on Schedule Lines                       |                |              |                            |                     |            |              |             |                   |                 |
| 00010.10   | 0000000003000020                                      |                | Service      | 500.000 (HUR) ①            |                     | \$1.00 AUD | \$500.00 AUD |             |                   |                 |
|            |                                                       |                |              | Description: Unit Testing  |                     |            |              |             |                   |                 |
|            | Attachments:                                          |                |              |                            |                     |            |              |             |                   |                 |
|            | Name                                                  | Size (bytes)   |              |                            | Content Type        |            |              |             |                   |                 |
|            |                                                       |                |              | No items                   |                     |            |              |             |                   |                 |
|            |                                                       |                |              |                            |                     |            |              |             |                   |                 |
|            | Choose File No file chosen Add Attachment             | ]              |              |                            |                     |            |              |             |                   |                 |
|            | The total size of all attachments cannot exceed 100MB | -<br>-         |              |                            |                     |            |              |             |                   |                 |
| ▼ 00020    |                                                       |                | Service      |                            | 5 Jun 2023          |            | \$500.00 AUD | \$50.00 AUD |                   |                 |
|            |                                                       |                |              |                            | Description: Test 2 |            |              |             |                   |                 |
|            | ✓ Schedule Lines                                      |                |              |                            |                     |            |              |             |                   |                 |
|            | Schedule Line No. †                                   |                | Delivery Dat | *                          | Ship By             |            |              |             |                   | Quantity (Unit) |
|            | 1                                                     |                | 5 Jun 2023   |                            |                     |            |              |             |                   | 1.000 (AU) 🛈    |
|            | Unconfirm                                             |                |              |                            |                     |            |              |             |                   |                 |
|            | Confirm                                               | Details        |              |                            |                     |            |              |             |                   |                 |
|            | Reject - Please specify a reason:                     | Please Select  | ~            | li                         |                     |            |              |             |                   |                 |
|            | Confirm Based on Schedule Lines                       |                |              |                            |                     |            |              |             |                   |                 |
| 00020.10   | 000000000000000000000000000000000000000               |                | Service      | 500.000 (HUR)              |                     | \$1.00 AUD | \$500.00 AUD |             |                   |                 |
|            |                                                       |                |              | overcription: Onit reacing |                     |            |              |             |                   |                 |

### 1. Confirm

Step-4: Select 'Confirm' and click 'Details':

| ▼ 00010 |                                   |               | Service                                 | 5 Jun 2023<br>Description: Test 1 |
|---------|-----------------------------------|---------------|-----------------------------------------|-----------------------------------|
|         | ▼ Schedule Lines                  |               |                                         |                                   |
|         | Schedule Line No. 🕇               |               | Delivery Date                           | Ship By                           |
|         | 1                                 |               | 5 Jun 2023                              |                                   |
| [       | Onfirm                            | Details       | (Estimated Completion Date: 5 Jun 2023) |                                   |
|         | Reject - Please specify a reason: | Please Select | v //                                    |                                   |
|         | Confirm Based on Schedule Lines   |               |                                         |                                   |

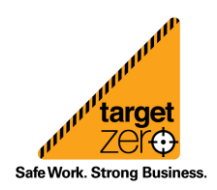

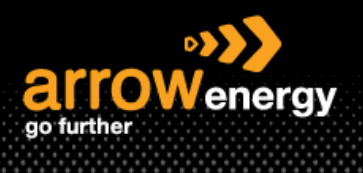

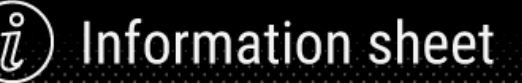

### Step-5: Click on the drop down and select line item 1 then 'OK':

| Line No.                      | Part No. | Customer Part No.                | Qty                          | Unit   | Need By    | Ship By | Unit Price   | Subtotal     | Tax         | Customer Location |
|-------------------------------|----------|----------------------------------|------------------------------|--------|------------|---------|--------------|--------------|-------------|-------------------|
| 10                            |          |                                  | 1.000                        | AU ()  | 5 Jun 2023 |         | \$500.00 AUD | \$500.00 AUD | \$50.00 AUD | A501              |
| Description: Test 1           |          |                                  |                              |        |            |         |              |              |             |                   |
| New Order Status: 1000 Commed |          |                                  |                              |        |            |         |              |              |             |                   |
|                               |          | Schedule Line: ① * Line number   | 1 - quantity 1 - date 5 Jun  | 2023 🗸 |            |         |              |              |             |                   |
|                               |          | Est. Completion Date: Choose a s | thedule line                 |        |            |         |              |              |             |                   |
|                               |          | Line numbe                       | r 1 - quantity 1 - date 5 Ju | 2023   |            |         |              |              |             |                   |
|                               |          | Commenter                        |                              |        |            |         |              |              |             |                   |
|                               |          | commune.                         |                              |        |            |         |              |              |             |                   |
|                               |          |                                  |                              |        |            |         |              |              |             |                   |
|                               |          |                                  |                              |        |            |         |              |              |             | OK Cancel         |

**Note:** The Est. Completion Date is automatically populated. You can change the date within the 14 days tolerance if needed. If date entered exceed the tolerance, Arrow will review and approve:

| Schedule Line: 🛈 * 🛛 Line number 1 - quantity 1 - date 20 Jun 2023 🗸 |
|----------------------------------------------------------------------|
|                                                                      |
| Est. Completion Date: 23.1MB 2022 19                                 |
|                                                                      |
| Comments:                                                            |
|                                                                      |
|                                                                      |

After clicking OK, the new date shows below the original date.

| ▼ Schedule Lines                  |                                                                           |
|-----------------------------------|---------------------------------------------------------------------------|
| Schedule Line No. 🕇               | Delivery Date                                                             |
| 1                                 | 20 Jun 2023                                                               |
| Confirm                           | Details (Schedule line number: 1; Estimated Completion Date: 23 Jun 2023) |
| Reject - Please specify a reason: | Please Select                                                             |
| Confirm Based on Schedule Lines   |                                                                           |

### 2. Reject

When you select 'Reject - line item', the reason must be provided:

| ▼ 00030  |                                           | Service                               | 5 Jun 2023<br>Description: Test 3 |            | \$500.00 AUD | \$50.00 AUD |              |
|----------|-------------------------------------------|---------------------------------------|-----------------------------------|------------|--------------|-------------|--------------|
|          | ▼ Schedule Lines                          |                                       |                                   |            |              |             |              |
|          | Schedule Line No. †                       | Delivery Date                         | Shi                               | р Ву       |              | Quant       | itity (Unit) |
|          | 1                                         | 5 Jun 2023                            |                                   |            |              | 1.000 (     | (AU) (i)     |
| [        | Confirm                                   | Details                               |                                   |            |              |             |              |
|          | Reject - Please specify a reason:         | Incorrect Delivery Date V 10 Jun 2023 |                                   |            |              |             |              |
|          | Confirm Based on Schedule Lines           | Please Select                         |                                   |            |              |             |              |
| 00030.10 | 000000000000000000000000000000000000000   | Incorrect Description n: Unit Testing | 00.000 (DAY) ①<br>// Day          | \$1.00 AUD | \$500.00 AUD |             |              |
|          | Attachments:                              | Incorrect Price                       |                                   |            |              |             |              |
|          | Name                                      | Incorrect Stock/Part Number           | Con                               | tent Type  |              |             |              |
|          |                                           | Incorrect UOM                         | NO Items                          |            |              |             |              |
|          | Choose File No file chosen Add Attachment | Other                                 |                                   |            |              |             |              |

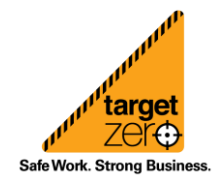

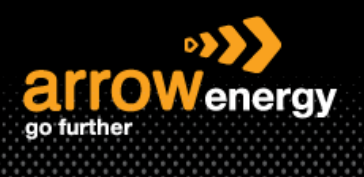

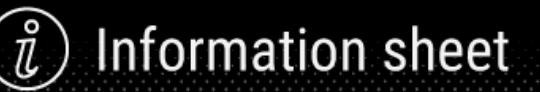

### 3. Unconfirm

No actions needed and this line item will remain unconfirmed.

| - 00000  |                                                       |                           |                     |              |                 |
|----------|-------------------------------------------------------|---------------------------|---------------------|--------------|-----------------|
| • 00020  |                                                       | Service                   | 5 Jun 2023          | \$500.00 AUD | \$50.00 AUD     |
|          |                                                       |                           | Description: Test 2 |              |                 |
|          |                                                       |                           |                     |              |                 |
|          | <ul> <li>Schedule Lines</li> </ul>                    |                           |                     |              |                 |
|          | Schedule Line No. †                                   | Delivery Date             | Ship By             |              | Quantity (Unit) |
|          | 1                                                     | 5 Jun 2023                |                     |              | 1.000 (AU) ①    |
|          | Unconfirm                                             |                           |                     |              |                 |
|          | Confirm                                               | Details                   |                     |              |                 |
|          | Reject - Please specify a reason:                     | Please Select V           |                     |              |                 |
|          | Confirm Based on Schedule Lines                       |                           |                     |              |                 |
| 00020.10 | 00000000003000021                                     | Service 500.000 (HUR) (i) | \$1.00 AUD          | \$500.00 AUD |                 |
|          |                                                       | Description: Unit Testing |                     |              |                 |
|          |                                                       |                           |                     |              |                 |
|          | Attachments:                                          |                           |                     |              |                 |
|          | Name                                                  | Size (bytes)              | Content Type        |              |                 |
|          |                                                       | No items                  |                     |              |                 |
|          |                                                       |                           |                     |              |                 |
|          |                                                       |                           |                     |              |                 |
|          | Choose File No file chosen Add Attachment             |                           |                     |              |                 |
|          | The total size of all attachments cannot exceed 100MB |                           |                     |              |                 |

### Step-6: Click 'Next':

| Confirming PO            |                                               |                                               | Next          |
|--------------------------|-----------------------------------------------|-----------------------------------------------|---------------|
|                          |                                               |                                               |               |
| 1 Update Item Status     | <ul> <li>Order Confirmation Header</li> </ul> | * Indicates in                                | equired field |
| 2 Review<br>Confirmation | Confirmation #:                               | CO1476                                        |               |
|                          | Associated Purchase Order #:                  | 450001676                                     |               |
|                          | Customer                                      | Aron EX+E2- 1531                              |               |
|                          | Supplier Reference:                           |                                               |               |
|                          |                                               |                                               |               |
|                          | Shipping and Tax Information                  |                                               |               |
|                          |                                               | Enter tax information at the line kern level. |               |
|                          | Est. Completion Date:                         | 8 Aur 2023 💼 Ett. Tas Cost                    |               |
|                          | Comments:                                     |                                               |               |
|                          |                                               |                                               |               |
|                          |                                               |                                               |               |

# Note: Note: <t

### Step-7: Click 'Submit':

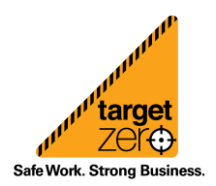

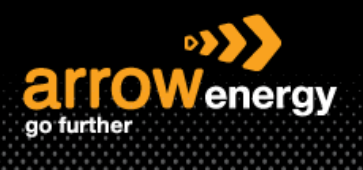

Note: Order status will change to Partially Confirmed if there are some unconfirmed items and confirmed items in the same PO.

) Information sheet

### • Material PO

**Step-1**: After click 'Create order Confirmation' and select 'Update Line Items', enter the confirmation number:

| 1 Update Item Status     | <ul> <li>Order Confirmation Header</li> </ul>                                       |                                                             |                     | * Indicates required field |
|--------------------------|-------------------------------------------------------------------------------------|-------------------------------------------------------------|---------------------|----------------------------|
| 2 Review<br>Confirmation | Confirmation #:<br>Associated Purchase Order #:<br>Customer:<br>Supplier Reference: | 1<br>453000187<br>Areas Energy - TEST                       |                     |                            |
|                          | Shipping and Tax Information<br>Est. Shipping Date:                                 | Differ shipping and tax information at the line item level. | Est. Shipping Cost: | ]                          |
|                          | Est. Delivery Date:<br>Comments:                                                    |                                                             | Est. Tax Cost       |                            |
|                          | Attachments                                                                         | an a s                                                      | A                   |                            |

**Step-2:** Enter the number of items you would like to confirm and click 'Details'. A quantity change (Within the tolerance) will update the ARROW ENERGY system, if exceed the tolerance, approval from Arrow is required:

| Line   | Items                              |                    |                                      |               |                  |             |              |              |             |                   |
|--------|------------------------------------|--------------------|--------------------------------------|---------------|------------------|-------------|--------------|--------------|-------------|-------------------|
| Line # | Part #                             | Customer Part #    | Revision Level                       | Туре          | Qty (Unit)       | Need By     | Unit Pric    | s Subtotal   | Tax         | Customer Location |
| 10     |                                    | 000000001003000884 |                                      | Material      | 100.000 (EA) (i) | 26 Jul 2023 | \$1.00 AU    | \$100.00 AUD | \$10.00 AUD |                   |
|        |                                    |                    | Description: COOLANT PROBE,30020212, | SHLBYPWR      |                  |             |              |              |             |                   |
|        | <ul> <li>Schedule Lines</li> </ul> |                    |                                      |               |                  |             |              |              |             |                   |
|        | Schedule Line No                   | . T                |                                      | Delivery Date |                  |             | Ship By      |              |             | Quantity (Unit)   |
|        | 1                                  |                    |                                      | 26 Jul 2023   |                  |             |              |              |             | 100.000 (EA) ①    |
|        | Current Order Sta                  | tus                |                                      |               |                  |             |              |              |             |                   |
|        | 100.000 Ur                         | confirmed          |                                      |               |                  |             |              |              | 1           |                   |
|        | Confirm:                           |                    | Backorder:                           |               |                  |             |              | Details      |             |                   |
|        | Reject All 🕕                       |                    |                                      |               |                  |             |              |              | -           |                   |
|        | Confirm Based                      | on Schedule Lines  |                                      |               |                  |             |              |              |             |                   |
|        | Attachments:                       |                    |                                      |               |                  |             |              |              |             |                   |
|        | N                                  | ame                | Size (bytes)                         |               |                  |             | Content Type |              |             |                   |
|        |                                    |                    |                                      |               | No i             | items       |              |              |             |                   |

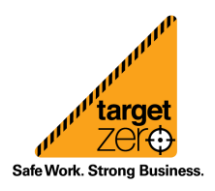

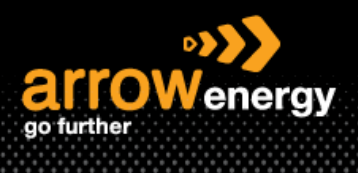

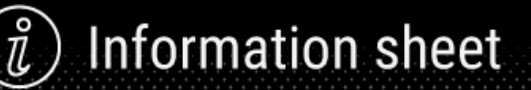

**Step-3:** Complete the required fields and click 'OK'. The Est Delivery Date can be changed at this step:

| 10                                           | 000000001003000884                     | 100.000                          | EA 🛈 | 26 Jul 2023 | \$1.00 AUD | \$100.00 AUD | \$10.00 AUD | A501      |
|----------------------------------------------|----------------------------------------|----------------------------------|------|-------------|------------|--------------|-------------|-----------|
| Description: COOLANT PROBE,30020212,SHLBYPWR |                                        |                                  |      |             |            |              |             |           |
|                                              |                                        |                                  |      |             |            |              |             |           |
| New Order Status: 95 Confirmed               |                                        |                                  |      |             |            |              |             |           |
|                                              |                                        |                                  |      |             |            |              |             |           |
|                                              | Schedule Line: (i) * Line number 1 - c | uantity 100 - date 26 Jul 2023 💊 |      |             |            |              |             |           |
|                                              | For Objects Date: 1                    | -                                |      |             |            |              |             |           |
|                                              | Est. Shipping Date:                    | <b>F</b>                         |      |             |            |              |             |           |
|                                              |                                        |                                  |      |             |            |              |             |           |
|                                              | Est. Delivery Date:* 30 Jul 2023       | <b>1</b>                         |      |             |            |              |             |           |
|                                              |                                        |                                  |      |             |            |              |             |           |
|                                              | Unit Balance Concerning                |                                  |      |             |            |              |             |           |
|                                              | Unit Price: \$1.00 AUD                 |                                  |      |             |            |              |             |           |
|                                              | Price Unit Quantity:*                  |                                  |      |             |            |              |             |           |
|                                              |                                        |                                  |      |             |            |              |             |           |
|                                              | Unit Conversion: * 1                   |                                  |      |             |            |              |             |           |
|                                              | Price Unit * Fa (i)                    |                                  |      |             |            |              |             |           |
|                                              | Supplier Part:                         |                                  |      |             |            |              |             |           |
|                                              | Auxiliary Part ID:                     |                                  |      |             |            |              |             |           |
|                                              | Manufacturer Part ID:                  |                                  |      |             |            |              |             |           |
|                                              | Manufacturer Name:                     |                                  |      |             |            |              |             |           |
|                                              | Supplier Batch ID:                     |                                  |      |             |            |              |             |           |
|                                              |                                        |                                  |      |             |            |              |             |           |
|                                              | Comments:                              |                                  |      |             |            |              |             |           |
|                                              |                                        | 6                                |      |             |            |              |             |           |
|                                              | Description: COOLANT PROBE;            | 0020212,SHLBYPWR                 |      |             |            |              |             |           |
|                                              | Pricing Description:                   |                                  |      |             |            |              |             |           |
|                                              |                                        |                                  |      |             |            |              |             |           |
|                                              | Subtotal: (i) \$95.00 AUD              |                                  |      |             |            |              |             |           |
|                                              |                                        |                                  |      |             |            |              |             |           |
|                                              |                                        |                                  |      |             |            |              |             |           |
|                                              |                                        |                                  |      |             |            |              |             | OK Cancel |

### The changes made will display at the new screen:

### Current Order Status

| 95 Confirmed With New Date (Schedule line number: 1; Estimated Delivery Date: 30 Jul 2023) |            |  |  |  |  |  |
|--------------------------------------------------------------------------------------------|------------|--|--|--|--|--|
| 5.000 Unconfirmed                                                                          |            |  |  |  |  |  |
| Confirm:                                                                                   | Backorder: |  |  |  |  |  |
| Reject All (j)                                                                             |            |  |  |  |  |  |
| Confirm Based on Schedule Lines                                                            |            |  |  |  |  |  |
| · ·                                                                                        |            |  |  |  |  |  |

### Step-4: Click 'Submit':

| Confirming PO            |                                                                                              |                |                   |                                |                |                |             |            |                 | Previous Sub      | mit Exit |
|--------------------------|----------------------------------------------------------------------------------------------|----------------|-------------------|--------------------------------|----------------|----------------|-------------|------------|-----------------|-------------------|----------|
| 1 Update Item Status     | Continuation H: United 07642023<br>Bagelar Belanco:                                          |                |                   |                                |                |                |             |            |                 |                   |          |
| 2 Review<br>Confirmation | Line                                                                                         | Items          | Allacoments.      |                                |                |                |             |            |                 |                   |          |
|                          | Line #                                                                                       | Part #         | Customer Part #   | Revision Level                 | Туре           | Qty (Unit)     | Need By     | Unit Price | Subtotal        | Tax Customer Loca | tion     |
|                          | 10                                                                                           |                | 00000001003000884 |                                | Material       | 100.000 (EA) ① | 26 Jul 2023 | \$1.00 AUD | \$100.00 AUD    | \$10.00 AUD       |          |
|                          |                                                                                              |                |                   | Description: COOLANT PROBE,300 | 20212,SHLBYPWR |                |             |            |                 |                   |          |
|                          | + Schedul Line                                                                               |                |                   |                                |                |                |             |            |                 |                   |          |
|                          | Schedule Line No. †                                                                          |                | Delivery Date     |                                | Ship By        |                |             |            | Quantity (Unit) |                   |          |
|                          |                                                                                              |                | 26 Jul 2023       | 26 Jul 2023                    |                |                |             |            | 100.000 (EA) 🛈  |                   |          |
|                          | Current Order Status:                                                                        |                |                   |                                |                |                |             |            |                 |                   |          |
|                          | 95 Confirmed With New Date (Schedule line number: 1), Estimated Delivery Date: 30 Jul (2023) |                |                   |                                |                |                |             |            |                 |                   |          |
|                          |                                                                                              | 5.000 Unconfin | med               |                                |                |                |             |            |                 |                   |          |
|                          |                                                                                              |                |                   |                                |                |                |             |            |                 |                   |          |
|                          |                                                                                              |                |                   |                                |                |                |             |            |                 | Previous          | mit Exit |

The Order confirmation document can be found in the 'Related Documents':

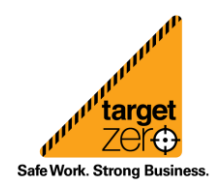

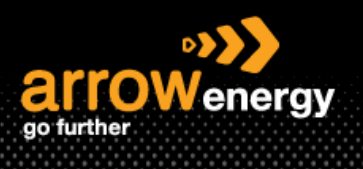

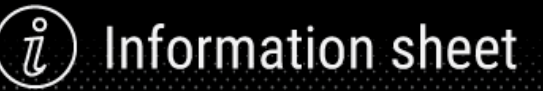

| Purchase Order: 4520008187                                                                                                    |                                                                                                    | Done                                                                                                    |
|----------------------------------------------------------------------------------------------------|----------------------------------------------------------------------------------------------------|----------------------------------------------------------------------------------------------------|
| Create Order Confirmation • Create Ship Notice Create Invoice •                                                                                                    |                                                                                                    | ± 😨                                                                                                    |
| Order Detail Order History                                                                                                    |                                                                                                    |                                                                                                    |
| Control<br>Control<br>Contro | To:<br>Anno Enorgy - TEST<br>L. 39, 111 Equit Flower<br>Constant<br>Automatic<br>Prover 4 (121) 123<br>Four 4 (121) 123<br>Four 1 (121) 123<br>Four 1 | Purchase Order<br>(Flucing)<br>45200008187<br>vision00100<br>Version 1<br>Teach Order                                             |
| Payment Theme ①<br>Cost & Stays from Invasion Report<br>Versioner<br>Context Information<br>Supplier Advances<br>TOLL RENROY AND MARINE LOGISTICS<br>LUTION, a) STIP Enformation<br>TOLL RENROY AND MARINE LOGISTICS<br>LUTION<br>Automite<br>Automite<br>Automite<br>Automite<br>Automite<br>Automite                                                                                                    |                                                                                                    | Reuting Exclusion Actionation and<br>Communication and Communication and Communications<br>Reutined Decomments: United 21(542)223 |

Safe Work. Strong Business.